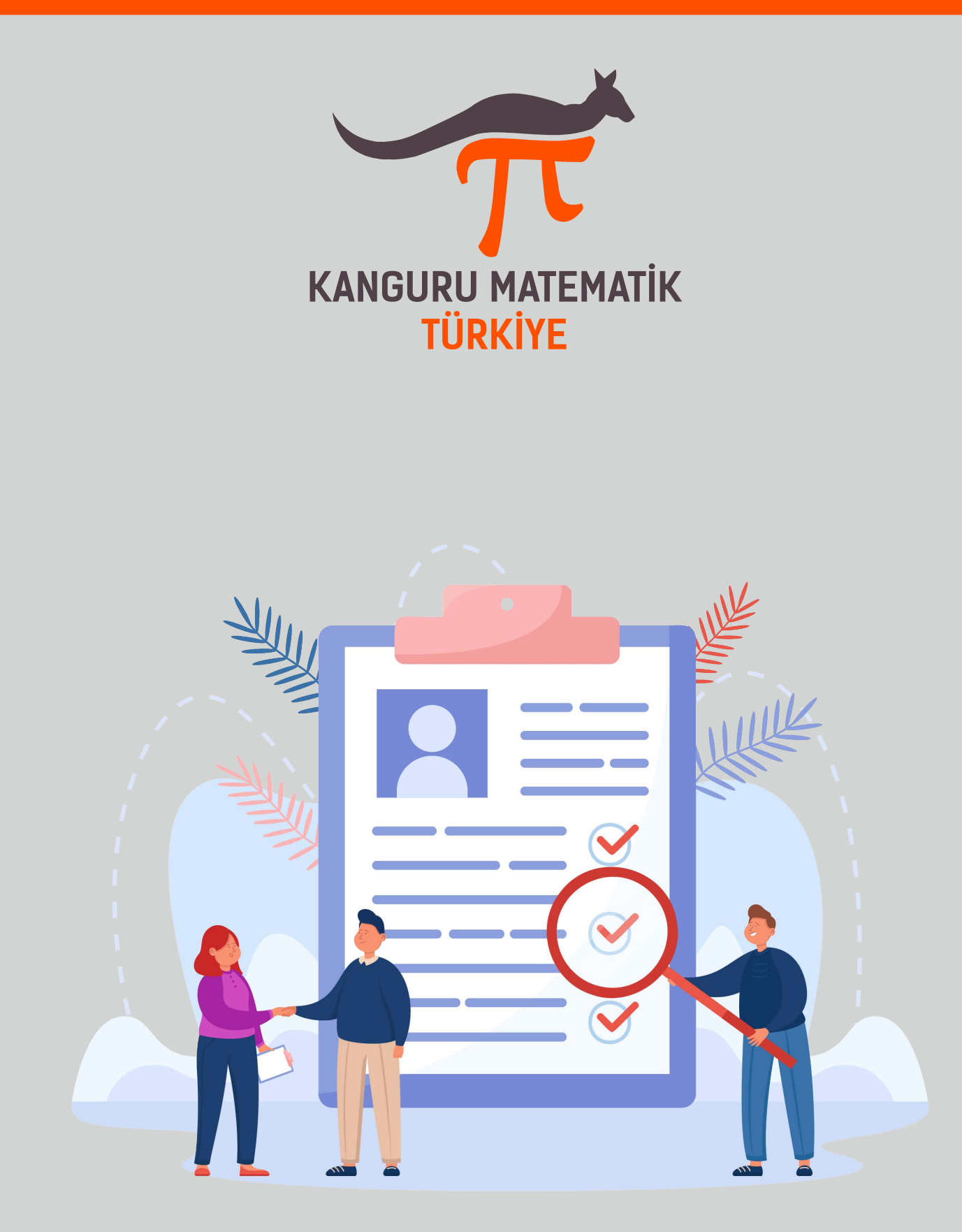

2023 YARIŞMASI BİREYSEL KAYIT KILAVUZU

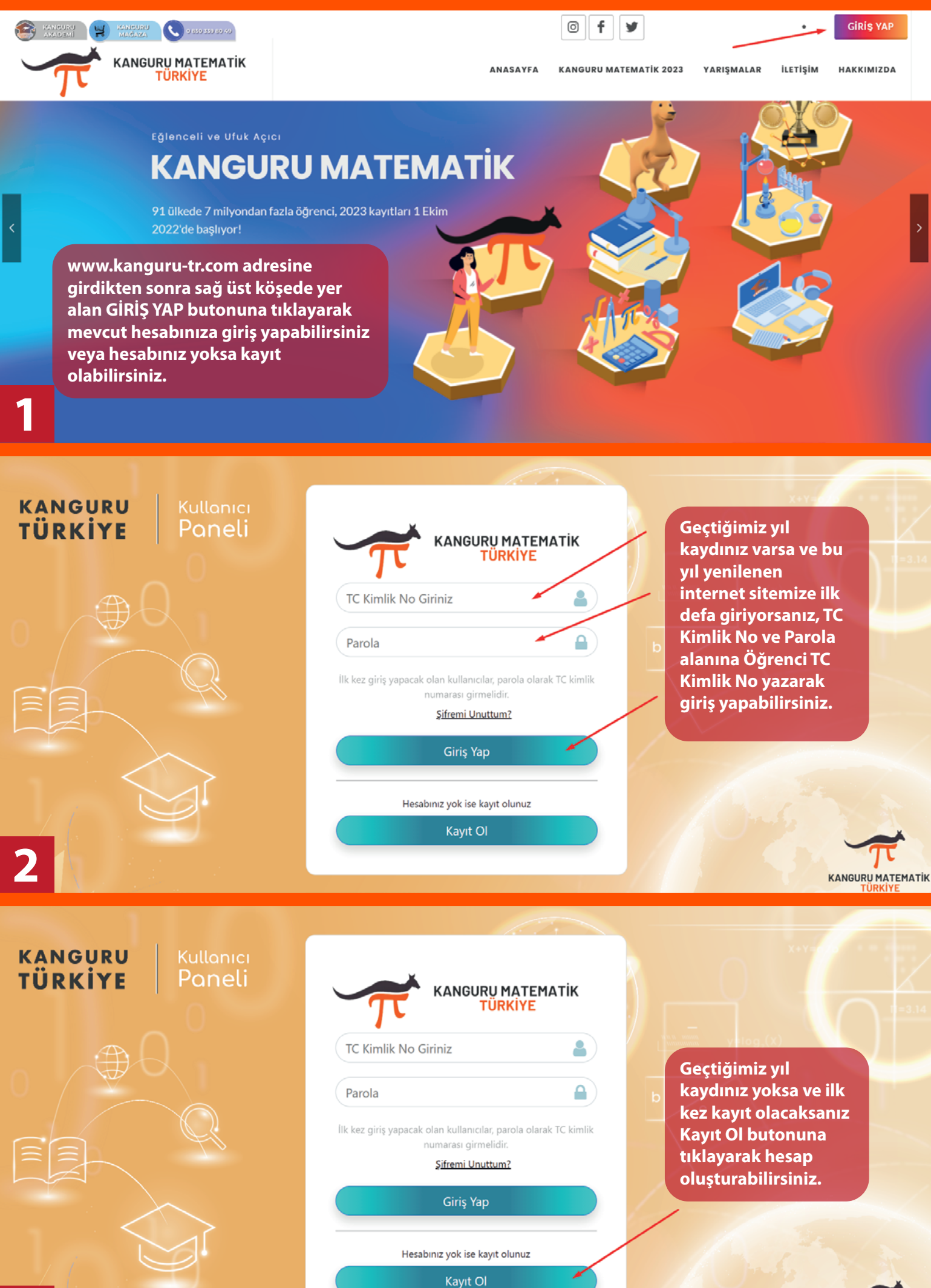

3

KANGURU MATEMATIK

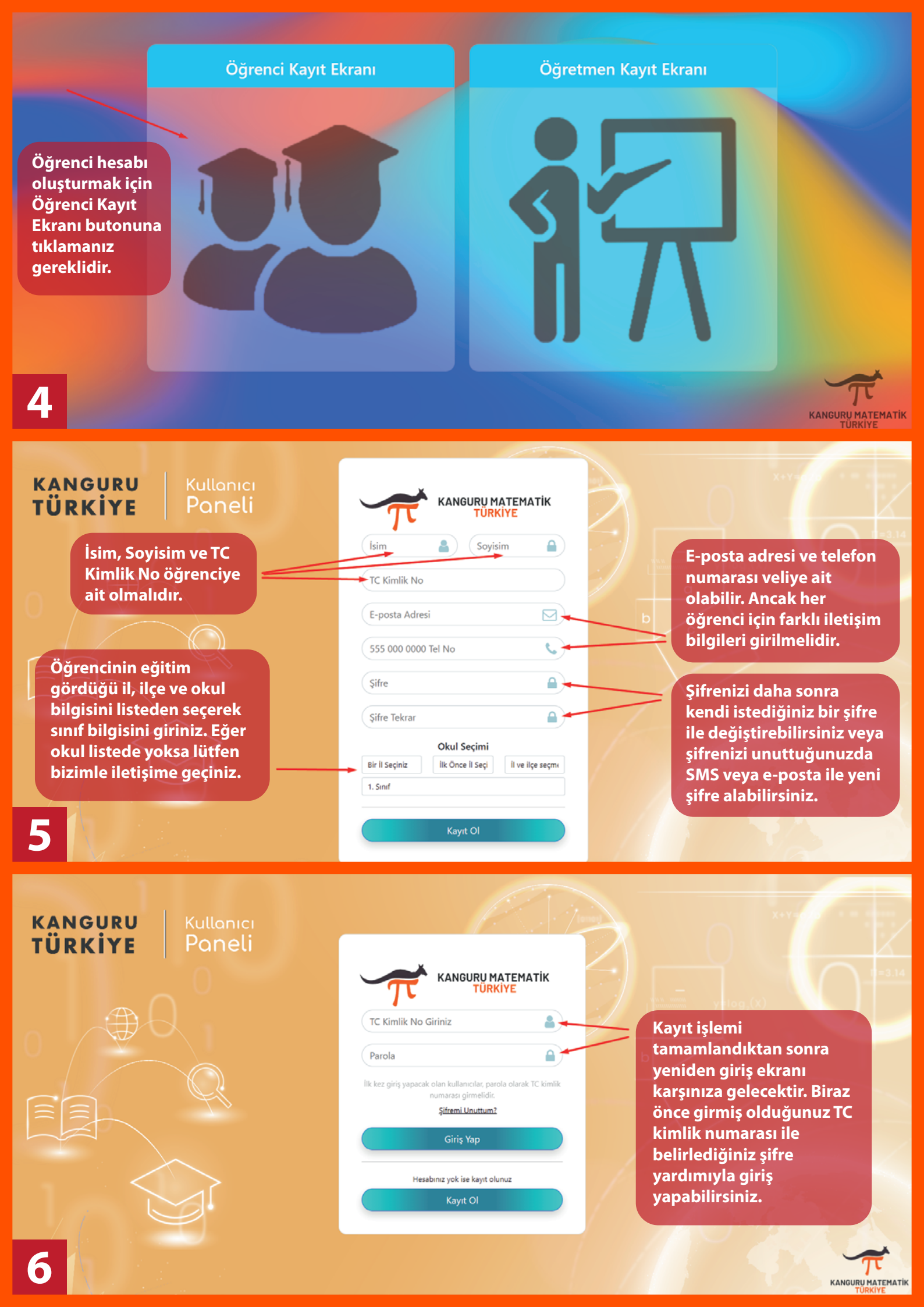

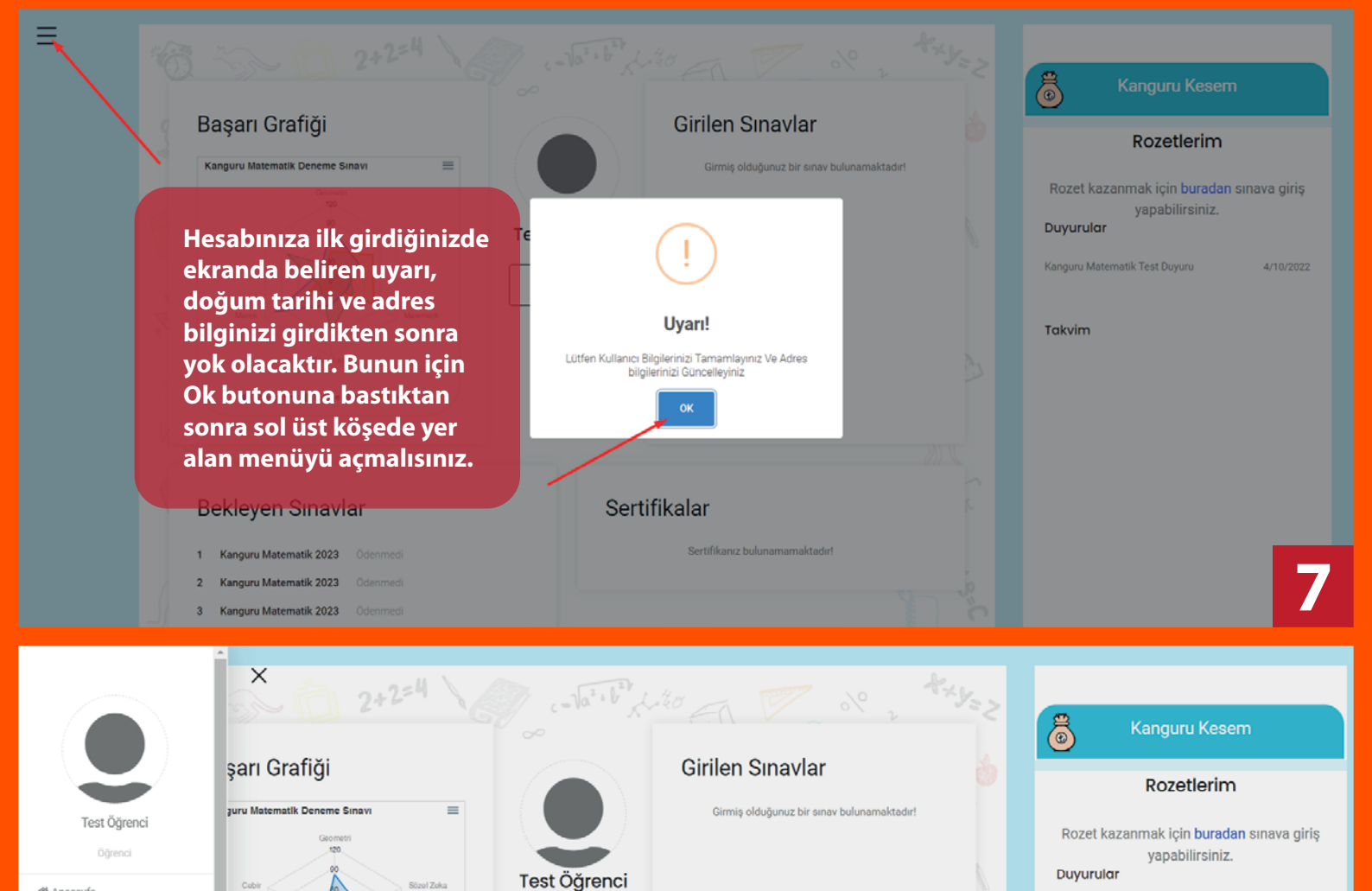

ÖĞRENCI BILGILERI

Kanguru Test Okulu

Soyadr

Öğrenci

Email adresi \*

Doğum Tarihi \*

gg.aa.yyyy

iletisim@kanguru-tr.com

0001-01-01T00:00:00

Sertifikalar

🔟 İstatistiklerim Sinava Kayıt Ol ✓ Aktif Sınavlarım Online Deneme Yap

😭 Anasayfa

() Kullanıcı Bilgile Panelim

🗰 Kanguru Mağaza 🖨 Çantam

🖽 Dekont Gönder

Sertifikalarim

 $\equiv$ 

butonuna tıklamalısınız. kleyen Sınavlar anguru Matematik 2023 Ödenmedi ru Matematik 2023 Ödenmed tik 2023

KULLANICI

BILGILERIM

Bulunduğunuz Okulun Adı

Telefon Numarası \*

TC Kimlik Numarası

Okul Değiştir

Kayıtlı Adresiniz bulunmamaktadır.

25208738050

5336880483

Menüyü açtıktan sonra

**Kullanıcı Bilgilerim** 

Sertifikanız bulunamamaktadır!

Kanguru Kesem

Kanguru Matematik Test Duyuru

Takvim

6

4/10/2022

4/10/2022

## Rozetlerim

Rozet kazanmak için buradan sınava giriş yapabilirsiniz. Duyurular

Kanguru Matematik Test Duyuru

Doğum tarihi altında yer alan gg.aa.yyyy yanındaki takvim ikonuna tıklayarak doğum tarihinizi girebilirsiniz. Arından KAYDET butonuna basıp, onaylandıktan sonra ADRES EKLE butonuna basmalısınız.

Sifremi Değiştirmek İstiyorum

ADRES EKLE

| ≡<br>10                              | <image/> <image/> <image/> <image/> <image/>                                           | Adres eklemek için<br>girdiğiniz ekranda<br>Adres Ekle butonuna<br>tıklamalısınız.                                                                     | Kanguru Kesen         Rozetlerim         Rozet kazanmak için buradan sınava giriş yapabilirsiniz.         Dyurulor         Kanguru Matematik Test Duyun         Artorzez         Tokvim |
|--------------------------------------|----------------------------------------------------------------------------------------|----------------------------------------------------------------------------------------------------|----------------------------------------------------------------------------------------------------|
| A<br>A<br>I<br>I<br>I<br>I<br>I<br>I | dresinizi giriniz: I Seçiniz Işe Şeçiniz Ev adresinizi giriniz dresin aktiflik durumu: | Adresinizi yazdıktan sonra Adr<br>durumunu altta yer alan butor<br>aktif hâle getirmelisiniz. Son o<br>KAYDET butonuna bastığınızd<br>kaydedilecektir. | resin aktiflik<br>na tiklayarak<br>larak<br>a adresiniz                                                                                                    |

|                                       | X<br>KULLANICI<br>BILGILERIM                                                  |                 | Kanguru Kesem                                                                          |
|---------------------------------------|-------------------------------------------------------------------------------|-----------------|----------------------------------------------------------------------------------------|
|                                       | • = 2+2=4 and and a lat b                                                     | 120 - W de trys | Rozetlerim                                                                             |
| Test Öğrenci<br>Öğrenci<br>🏘 Anasayfa | Bulunduğunuz Okulun Adı<br>Kullanıcı bilgilerinizi<br>eksiksiz girdiğinizde M | enü             | Rozet kazanmak için <b>buradan</b> sınava giriş<br>yapabilirsiniz.<br><b>Duyurular</b> |
| (® Kullanıcı Bilgilerim               | üzerinden Sınava Kayıt                                                        | OI              | Kanguru Matematik Test Duyuru 4/10/2022                                                |
| 🗬 Panelim                             |                                                                               |                 | Takvim                                                                                 |
| 🗠 İstatistiklerim                     | yapabilirsiniz.                                                               |                 |                                                                                        |
| Aktif Sinavlarim                      | 330680483                                                                     | ribi *          |                                                                                        |
| Online Deneme Yap                     | 25208738050 0001-01                                                           | -01T00:00:00    |                                                                                        |
| 🖨 Kanguru Mağaza                      | 00.00                                                                         |                 |                                                                                        |
| 📾 Çantam                              | Advance )                                                                     | ,               |                                                                                        |
| 🕮 Dekont Gönder                       | KAYDET                                                                        |                 |                                                                                        |
| Sertifikalarim                        | Okul Değiştir                                                                 |                 | 10                                                                                     |
| iii Takvim                            | Şifremi Değiştirmek İstiyorum                                                 |                 |                                                                                        |

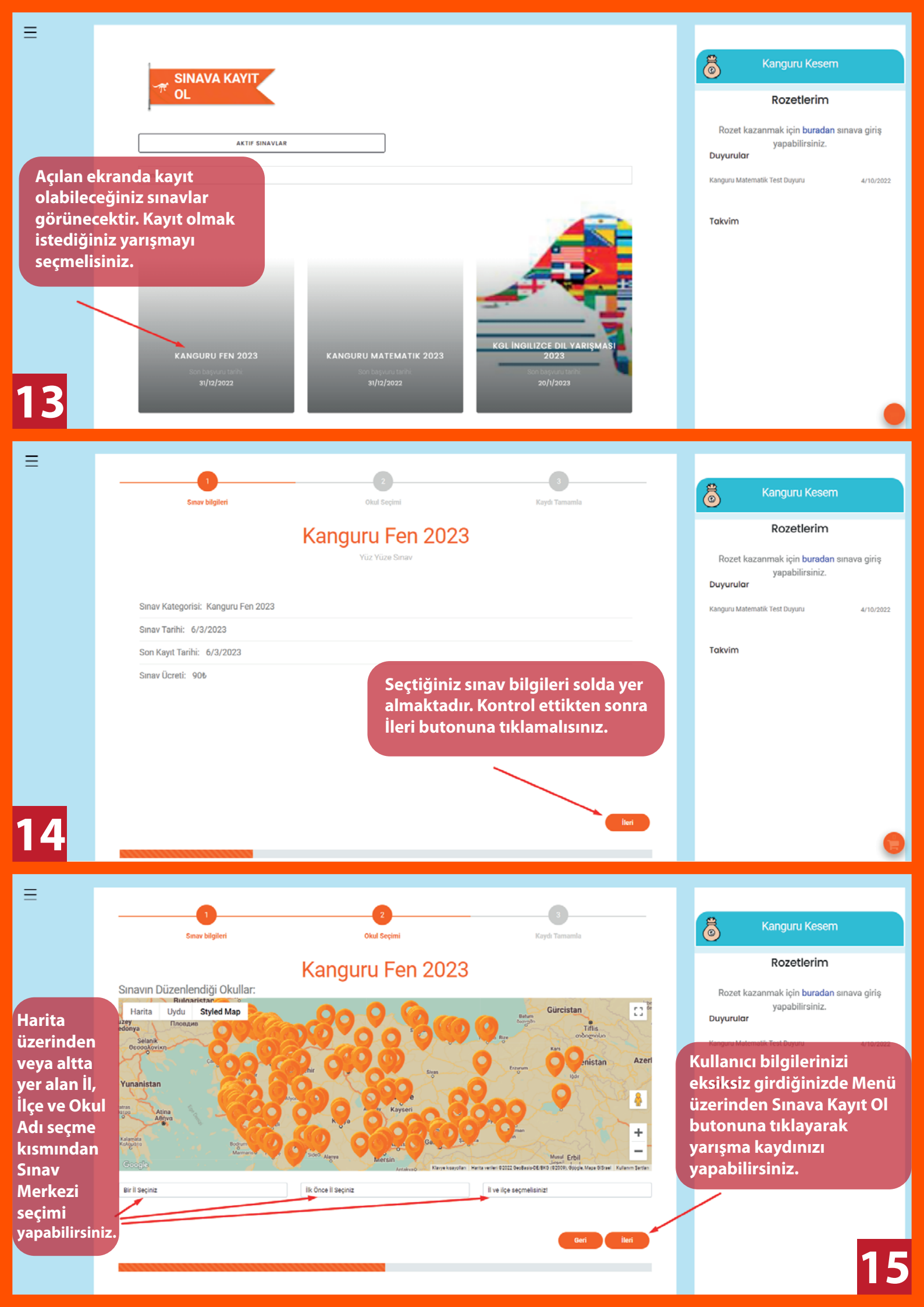

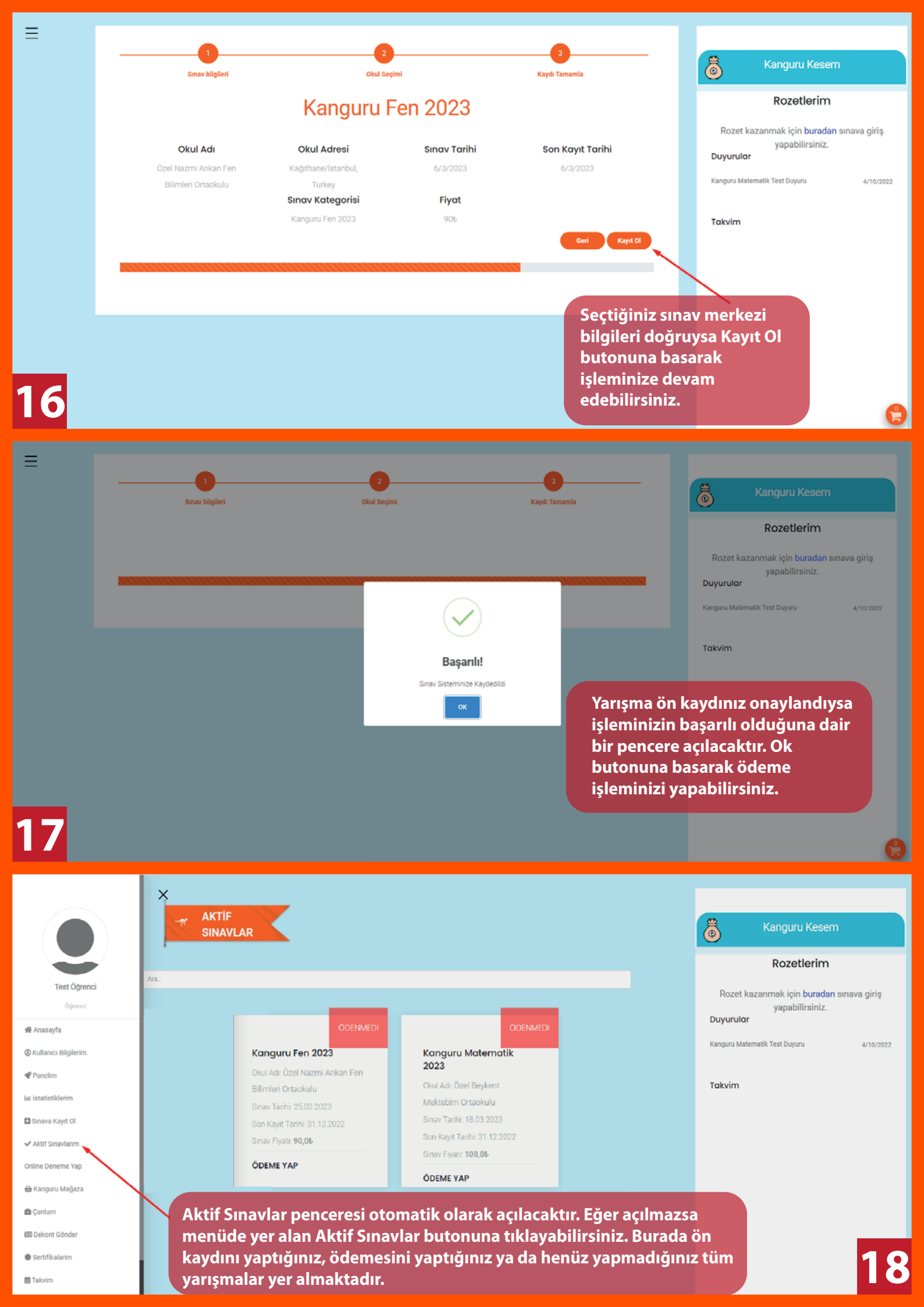

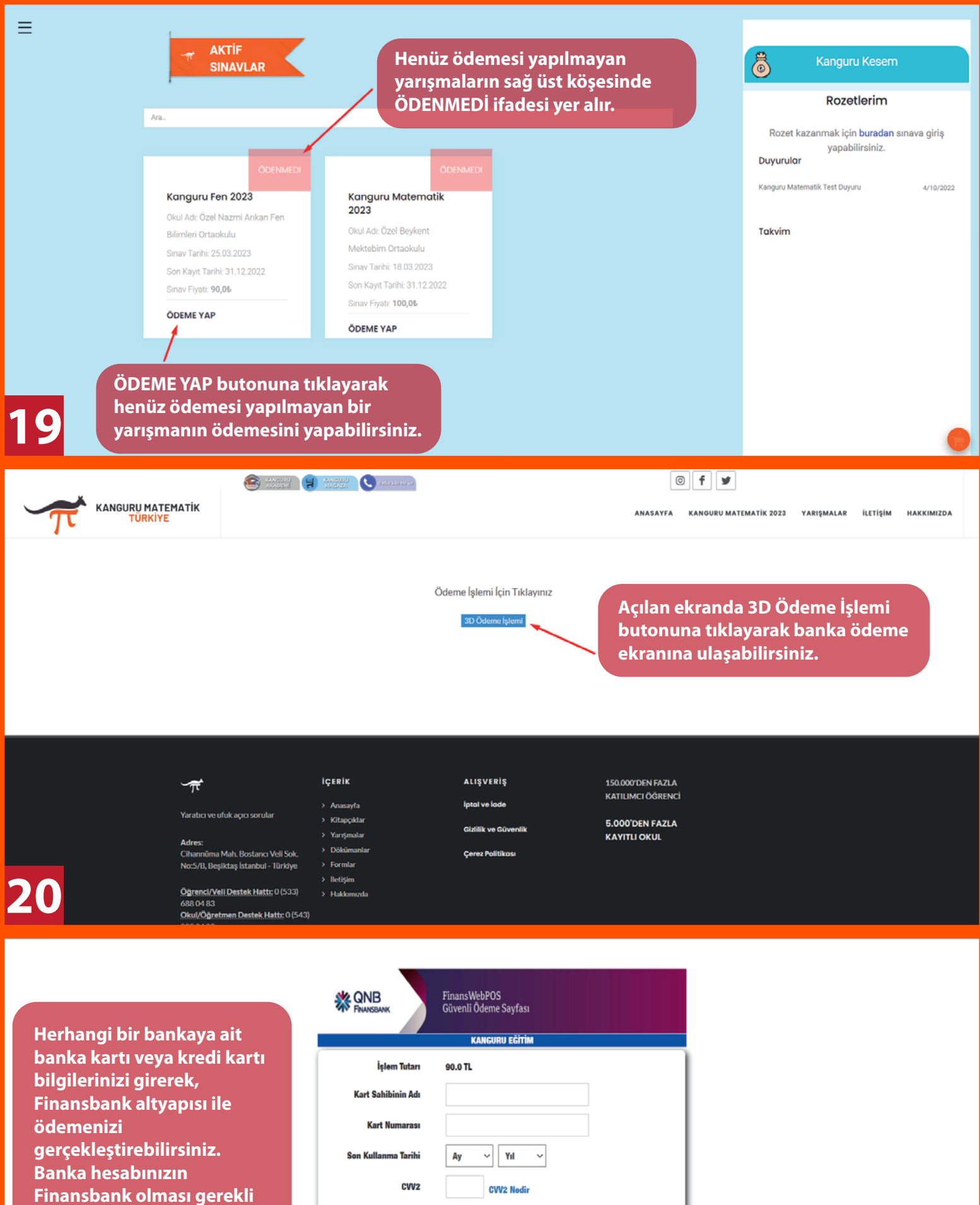

gerekii

VISA

değildir.

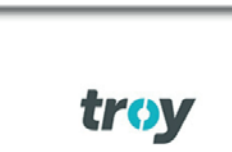

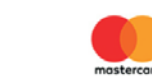

Herkese finansçı lazım

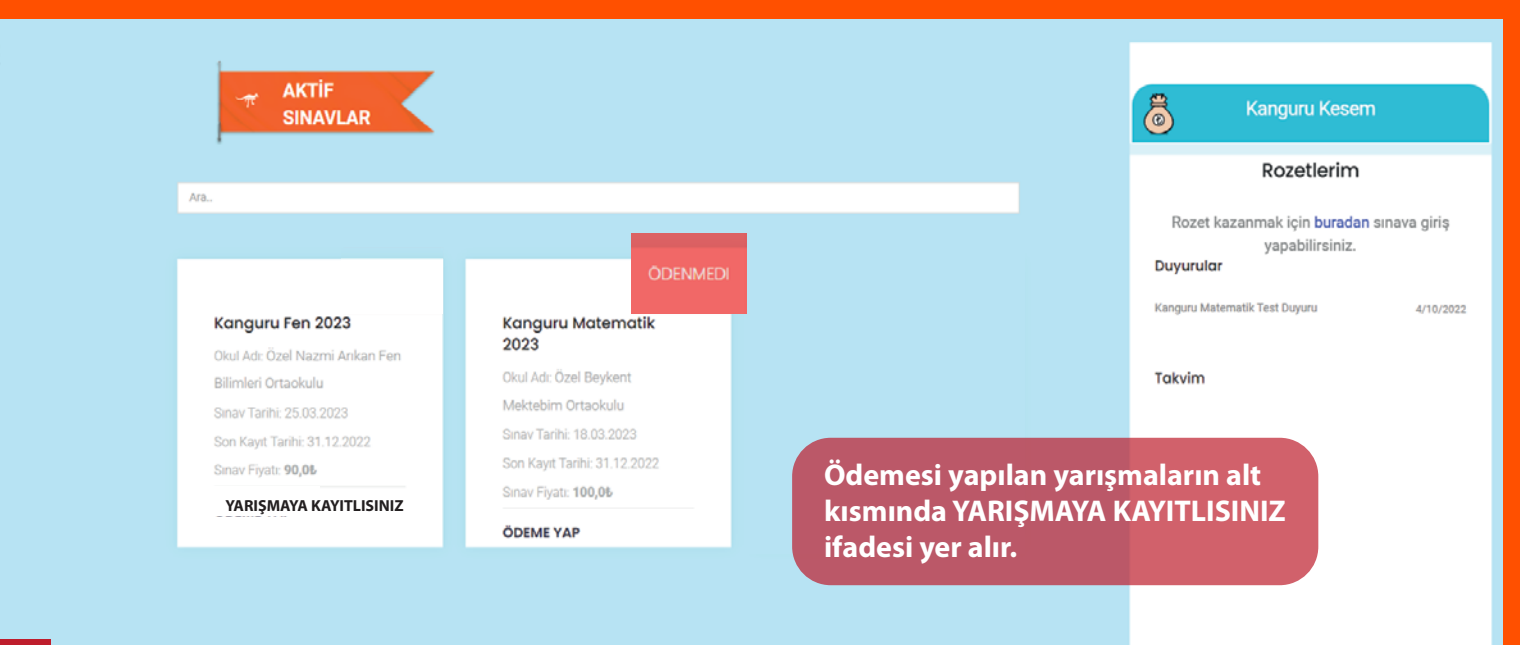

Ödemesi tamamlanan yarışmaları Aktif Sınavlar sekmesinden görüntüleyebilirsiniz. Eğer kartınızdan ücret alınmasına rağmen hâlâ yarışmanın sağ üst köşesinde ÖDENMEDİ ifadesi yer alıyorsa lütfen bize ulaşın.

Hafta içi her gün saat 09.00-17.00 arası aşağıdaki telefon numarasını arayarak ya da WhatsApp yoluyla bize ulaşabilirsiniz.

## 05336880483

Kayıtlı olduğunuz yarışmalara ilişkin hatırlatma ve duyurular tarafınıza SMS yoluyla iletilecektir. Ayrıca duyurularımıza ulaşmak için sosyal medya hesaplarımızı takip edebilirsiniz.

https://www.instagram.com/kangurumatematik/

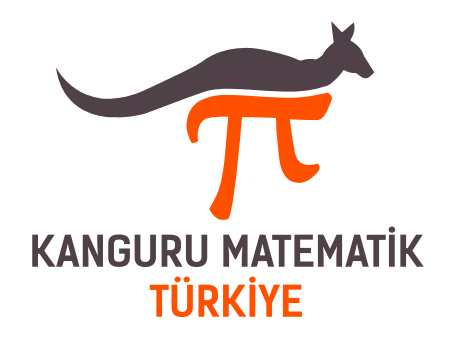